## ENTION WINDOWS Pro32 Users

Please be advised that PC-ACE Pro32 users with Windows 7 require additional communications software, such as a hyperterminal connection.

Communications software is required to transmit your data via GPNet, the CGS asynchronous electronic network. Ask your software vendor to confirm that your billing software includes communications capabilities (free billing software provided by CGS does not). If not, you will need to purchase such software, available online and at most software retail stores. Examples include, but are not limited to HyperTerminal (provided by Microsoft on Windows versions before Vista), ProComm Plus, and PC Anywhere.

Should you choose to utilize HyperTerminal, refer to the following instructions.

### HYPERTERMINAL INSTRUCTIONS

Note: The instructions on page 1 are setup instructions and will only need to be completed once.

#### Creating a Hyperterminal Connection

- 1. Click Start.
- 2. Select Programs.
- Select Accessories. 3.
- 4. Select Communications.
- 5. Select Hyperterminal (you may have two options for Hyperterminal; if so, select the option that has the telephone icon).
- Enter **GPNet** in the Name field on the New Connection screen. 6.
- 7. Select an icon.
- Click OK. 8.
- 9. Enter 803 in the Area Code field on the Connect To screen.
- 10. Enter 7889860 in the Phone Number field on the Connect To screen.
- 11. Click OK.
- 12. Click Cancel on the Connect To screen.
- 13. Select File from the Hyperterminal Menu.
- 14. Select Save As.
- 15. Select C:\ drive in the Look In field. (You may need to click on the drop-down arrow.)
- 16. Click Save. Your GPNet setup has now been saved.

#### Saving a GPNet Shortcut to Your Desktop

- Complete steps 1-16 of "Creating a Hyperterminal Connection." 1.
- 2. Click File from the Hyperterminal Menu.
- 3. Click Save As.
- 4. Left click once on GPNet on the Save As screen to highlight.
- Right click once on GPNet. A drop-down menu will appear. 5.
- 6. Select Send To.
- 7. Select Desktop (Create Shortcut). A shortcut should now appear on your desktop.
- Click Cancel. 8.

#### **Transfer Setup**

- Click Transfer from the Hyperterminal Menu. 1.
- 2. Click Receive File.
- Enter C:\WINPCACE\SUMMARY. Click Close. 3.
- 4. Click File from the Hyperterminal Menu.
- 5. Click Save.
- 6. Click File from the Hyperterminal Menu.
- 7. Click Exit.

#### Linking a Hyperterminal Connection to PC-ACE Pro32 (Optional)

- 1. Open the PC-ACE Pro32 software.
- 2. Click Data Communications (fourth button from the left on the PC-ACE Pro32 Claims Processing System Menu).
- 3. Click Edit Configuration.
- Click the Data Comm tab. 4.
- 5. Click Option 1.
- 6. Click Open (gray button with three dots next to Option 1 Program field).
- Select C:\drive in the Look In field (you may need to click on the 7. drop-down arrow).
- Double-click on GPNet. 8.
- 9 Enter Transmit in the Button Caption field.
- 10. Click OK.
- 11. Click Close.

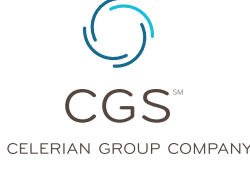

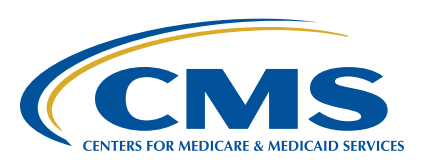

PAGE 1 • Revised April 10, 2014. © 2014 Copyright, CGS Administrators, LLC

# NTION WINDOWS

#### Sending a File and Downloading a Response Using Hyperterminal

- Click on the GPNet icon from your desktop or click Option 1 1. from the Data Communications option in the PC-ACE Pro32 software.
- 2. Click Dial.
- Once connected, enter your Medicare submitter number in all 3. caps at the Please Login prompt and press Enter.
- Enter your password in all caps at the **Password** prompt and 4. press Enter.
- You will receive the message, "Press <RETURN> to continue." 5. Press Enter.
- Enter "2" and press Enter to upload a file. 6
- Enter "Z" at the Select Protocol prompt. 7.
- 8. Click Transfer from the Hyperterminal Menu.
- 9. Click Send File.
- 10. Enter C:\WINPACE\BSTRANS.DAT in the Filename field. For institutional Part A users, the filename will be C:\WINPCACE\ BCTRANS.DAT. To browse for file, click on the browse key. If WINPCACE is not in the Look In field, click the drop-down arrow, double-click on C:\, double-click on WINPCACE, double-click on BSTRANS.DAT or BCTRANS.DAT.
- 11. Click Send on the Send File screen.
- Press Enter once you receive the "Transfer Completed Successfully" message.
- 13. Enter "1" to download from the GPNet Main Menu.
- 14. Enter "Z" at the Select Protocol prompt. If you would like to download all files, go to step 15. If not, go to step 16.
- 15. Enter "Y" and press Enter. All files will be downloaded to your download folder.
- 16. Press Enter. You can select the file you wish to download by entering the number associated with the file. The file will be downloaded to the download folder.
- 17. Press Enter once you receive the "Transfer Completed Successfully" message.
- 18. Enter "Q" from the Main Menu.
- 19. Click File from the Hyperterminal Menu.
- 20. Click Exit to end the GPNet session.

#### Accessing GPNet to Download Only

- Click the GPNet icon from your desktop. 1.
- 2. Click Dial.
- 3. Once connected, enter your Medicare submitter number in all caps at the Please Login prompt and press Enter.
- Enter your password in all caps at the Password prompt and 4 press Enter.
- You will receive the message, "Press <RETURN> to continue." 5. Press Enter.
- Enter "1" to download from the GPNet Main Menu. 6.
- Enter "Z" at the Select Protocol prompt. If you would like to 7. download all files, go to step 8. If not, go to step 9.
- 8. Enter "Y" and press Enter. All files will be downloaded to your download folder.
- 9. Press Enter. You can select the file you wish to download by entering the number associated with the file. The file will be downloaded to the download folder.
- 10. Press Enter once you receive the "Transfer completed successfully" message.
- 11. Enter "Q" from the Main Menu.
- 12. Click File from the Hyperterminal Menu.
- 13. Click Exit to end the GPNet session.

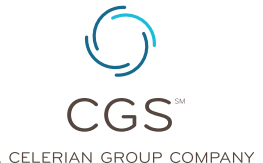

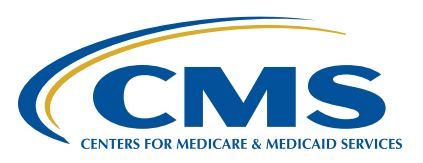

A CELERIAN GROUP COMPANY